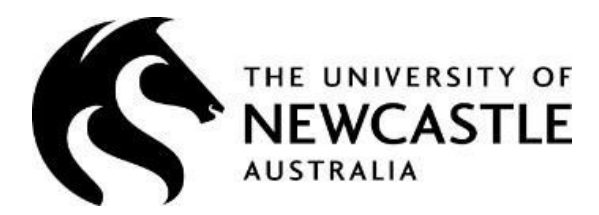

# Casual Academic / Teacher / Tutor TIMESHEETS User Guide

Note: for Casual Professional Timesheets, search for Timesheets in ServiceNOW.

This guide provides TIMESHEET information for the following areas and tasks:

#### TABLE of CONTENTS

|    | Section                                           | Page No |
|----|---------------------------------------------------|---------|
| 1. | Logging on to HR Online                           | 2       |
| 2  | Creating a Timesheet                              | 3       |
| 3  | Submitting a Timesheet                            | 10      |
| 4  | Unsubmitting a Timesheet                          | 11      |
| 5. | Casual Academic / Teacher / Tutor Timesheets FAQs | 14      |
| 7. | Contacts for further assistance                   | 20      |

### **1. LOG INTO HR ONLINE**

1. Go to the University of Newcastle website homepage (www.newcastle.edu.au)

2. Click on the 3 horizontal lines

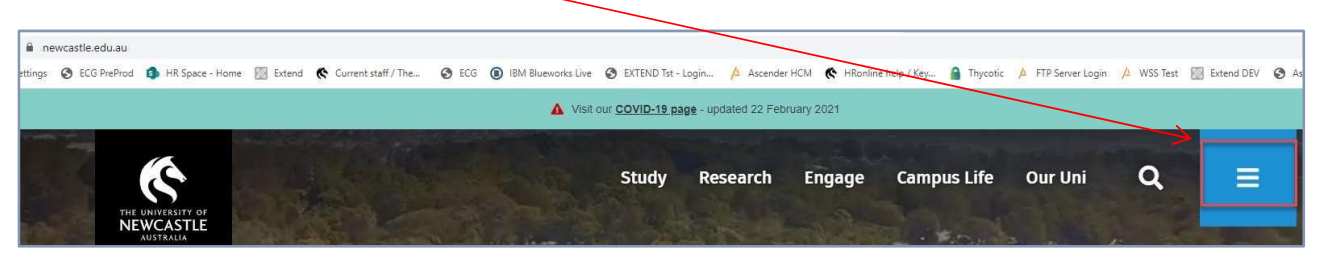

3. Select the Staff link at the top of the page

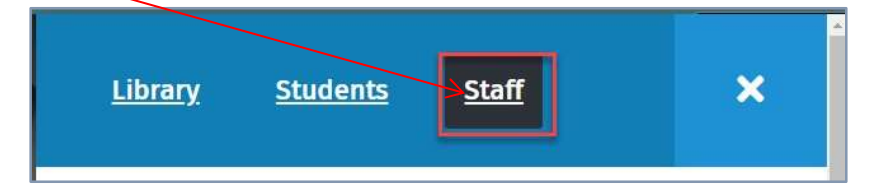

4. Scroll down to Systems and Tools, click the HRonline link,

| > | Office 365 (in | ncl.email)      |
|---|----------------|-----------------|
| > | Forms, guide   | s and templates |
| > | HRonline       |                 |
| 5 | Maximo         |                 |

This will take you to the home screen of HRonline.

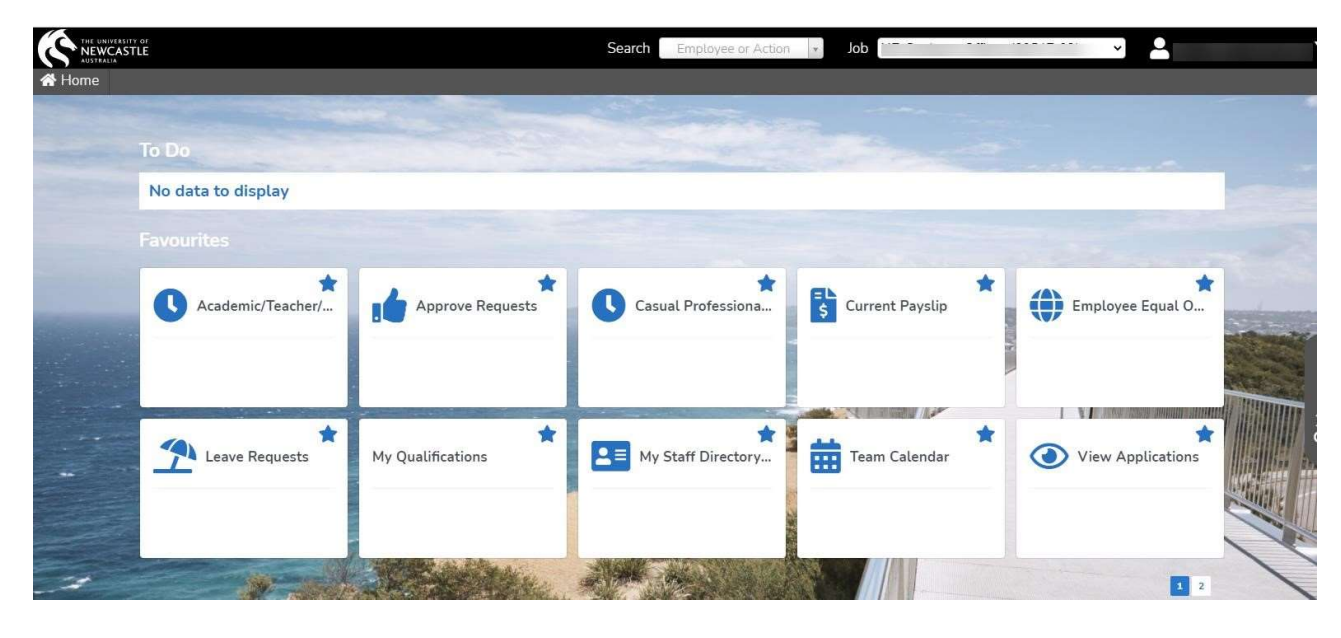

### 2.CREATING A TIMESHEET

1. From the home screen click on My Pay

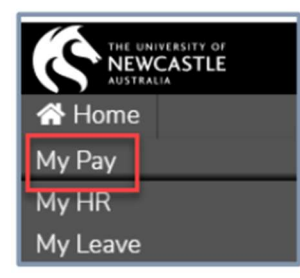

2. Select Timesheets

| NEWCASTLE   | $\frown$             |                   |                   | Search Employee or Action (a Job |                       |
|-------------|----------------------|-------------------|-------------------|----------------------------------|-----------------------|
| Plome Payro | Il Det is Timesheets | vertime           |                   |                                  |                       |
|             |                      |                   |                   |                                  |                       |
|             | No data to display   |                   |                   |                                  | alada -               |
|             |                      |                   |                   |                                  | 04 Mar                |
|             |                      |                   |                   |                                  | 04-Mar                |
|             |                      |                   |                   |                                  |                       |
|             | Current Payslip      | * Payslip History | 🕸 🚓 Bank Accounts | Changing Bank Account help       | ☆ S== Payment Summary |
| and a       |                      | -                 |                   |                                  |                       |
|             |                      |                   |                   |                                  |                       |

3. Select Casual Academic Teacher Tutor Timesheet

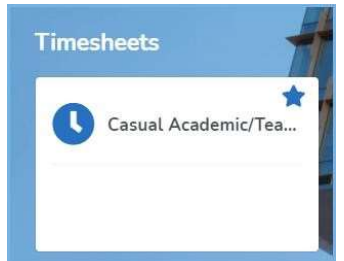

- 4. Click *Click here to add New Timesheet* to create new timesheet:
- 5. Select the timesheet Start Date by clicking on the calendar icon:

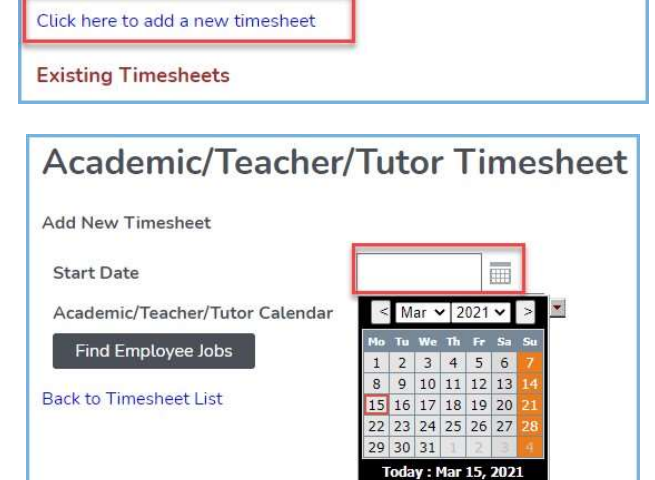

Academic/Teacher/Tutor Timesheet

6. Select the calendar from the drop down menu

| Academic/Teacher/Tutor          | <b>Fimesheet</b> | List Of Values: C | alendar Code                                  |
|---------------------------------|------------------|-------------------|-----------------------------------------------|
| Add New Timesheet               |                  | %                 | Find Close                                    |
| Start Date                      |                  | Calendar Code     | Description                                   |
| Academic/Teacher/Tutor Calendar |                  | 2021              | Casual<br>Academic/Teacher/Tutor<br>Calendar  |
| Back to Timesheet List          |                  | 2021_SEMESTER_1   | Semester 1 - Casual<br>Academic/Teacher/Tutor |

7. Click Find Employee Jobs

| Academic/Teacher  | /Tutor T    | imesheet |
|-------------------|-------------|----------|
| Add New Timesheet |             |          |
| Start Date        | 12-APR-2021 |          |
|                   |             | 1.000    |

The current job(s ) is displayed:

| Aca                  | adem            | ic/Tea             | cher/Tuto                                        | or Time                     | esheet                              |                         |             |               |         |               |
|----------------------|-----------------|--------------------|--------------------------------------------------|-----------------------------|-------------------------------------|-------------------------|-------------|---------------|---------|---------------|
| Job<br>No            | Position<br>No. | Position<br>Title  | Organisational<br>Unit                           | Employme<br>Status          | <sup>nt</sup> Award                 | Classification          | Start Date  | End Date      | Subject | Account<br>No |
| 10                   | 63649           | Casual<br>Academic | School of<br>Humanities<br>and Social<br>Science | Casual<br>Academic<br>Staff | Academic<br>Enterprise<br>Agreement | Various<br>Casual Rates | 01-JAN-2021 | 31-DEC-2021   |         | 1010304-<br>  |
| Star                 | t Date for T    | Timesheet: 3       | 1-MAR-2021                                       |                             |                                     |                         | Academic Ca | lendar Dates: | From    | 01-Jan-2021   |
| Use                  | Academic (      | Calendar: 20       | 21_SEMESTER_1                                    | Semester 1                  | - Casual Acader                     | nic/Teacher/Tuto        | r           |               |         |               |
| New                  | Timesh          | eet                |                                                  |                             |                                     | Status = N              | NEW         |               |         |               |
| Copy<br>line<br>abov | /<br>Delet      | e Work             | Date                                             | Day Un                      | its Pay Cod                         | e Course Co             | de Comme    | ints          |         |               |
|                      | D               |                    |                                                  |                             |                                     | <b>X</b>                | <b>X</b>    |               |         |               |
| С                    | D               |                    | <b></b>                                          |                             |                                     |                         | ×           |               |         |               |
| С                    | D               |                    |                                                  |                             |                                     | ×                       |             |               |         |               |

**NOTE**: Some staff at the University may have **multiple jobs active** at the same time e.g. one casual job in the School of Humanities and Social Science and one casual job in the School of Psychology.

Each of these jobs is assigned its own job number, when creating timesheets in HRonline, you must ensure that they are being submitted against the **correct job number**.

#### For example:

| Acad                      | den                                                                                                    | nic/Te         | acher/             | Tutor Tir                                        | nesheet                     |                                     |                         |             |             |               |  |
|---------------------------|----------------------------------------------------------------------------------------------------|----------------|--------------------|--------------------------------------------------|-----------------------------|-------------------------------------|-------------------------|-------------|-------------|---------------|--|
| Add Nev                   | dd New Timesheet                                                                                                    |                |                    |                                                  |                             |                                     |                         |             |             |               |  |
| Start D<br>Acader<br>Find | Start Date     12-Apr-2021       Academic/Teacher/Tutor Calendar     2021       Find Employee Jobs     Image: Comparison of the second second sec |                |                    |                                                  |                             |                                     |                         |             |             |               |  |
| Select                    | Job<br>No                                                                                                    | Position<br>No | Position<br>Title  | Organisational<br>Unit                           | Employment<br>Status        | Award                               | Classification          | Start Date  | End Date    | Account<br>No |  |
|                           | 02                                                                                                    | 63649          | Casual<br>Academic | School of<br>Humanities<br>and Social<br>Science | Casual<br>Academic<br>Staff | Academic<br>Enterprise<br>Agreement | Various<br>Casual Rates | 01-JAN-2021 | 31-DEC-2021 | 1010304-<br>  |  |
|                           | 04                                                                                                    | 64200          | Casual<br>Academic | School of<br>Psychology                          | Casual<br>Academic<br>Staff | Academic<br>Enterprise<br>Agreement | Various<br>Casual Rates | 01-JAN-2021 | 31-DEC-2021 | 1010401-<br>  |  |
| Select                    | t all Job                                                                                                    | os             | _                  |                                                  |                             |                                     |                         |             |             |               |  |
| Contir                    | nue                                                                                                    | Clear          |                    |                                                  |                             |                                     |                         |             |             |               |  |
| Back to T                 | Fimesh                                                                                                    | eet List       |                    |                                                  | _                           |                                     |                         |             |             |               |  |

If claiming for both jobs, click on the Select all jobs button, then click Continue

| Aca     | den       | nic/Te         | acher/             | Tutor Tir                                        | nes <mark>h</mark> eet      |                                     |                         |             |             |
|---------|-----------|----------------|--------------------|--------------------------------------------------|-----------------------------|-------------------------------------|-------------------------|-------------|-------------|
| Add Nev | w Time    | esheet         |                    |                                                  |                             |                                     |                         |             |             |
| Start D | )ate      |                |                    | 12-Apr-2021                                      | Ħ                           |                                     |                         |             |             |
| Acade   | mic/Te    | acher/Tutor    | Calendar           | 2021                                             | •                           |                                     |                         |             |             |
| Find    | i Emplo   | oyee Jobs      |                    |                                                  |                             |                                     |                         |             |             |
| Select  | Job<br>No | Position<br>No | Position<br>Title  | Organisational<br>Unit                           | Employment<br>Status        | Award                               | Classification          | Start Date  | End Date    |
|         | 02        | 63649          | Casual<br>Academic | School of<br>Humanities<br>and Social<br>Science | Casual<br>Academic<br>Staff | Academic<br>Enterprise<br>Agreement | Various<br>Casual Rates | 01-JAN-2021 | 31-DEC-2021 |
|         | 04        | 64200          | Casual<br>Academic | School of<br>Psychology                          | Casual<br>Academic<br>Staff | Academic<br>Enterprise<br>Agreement | Various<br>Casual Rates | 01-JAN-2021 | 31-DEC-2021 |
| De-se   | elect al  | l Jobs         |                    |                                                  |                             |                                     |                         |             |             |
| Conti   | nue       | Clear          |                    |                                                  |                             |                                     |                         |             |             |

**IMPORTANT**: There is a Timesheet *Timetable* available on the Pay and Timesheets page <u>here</u>. The suggested *timesheet first day* and suggested *timesheet completion day* are both shown. The timetable shows the **Pay Day date** and the accompanying **Approval Cut-Off date** for HRonline timesheets.

This guide outlines when timesheets need to be **approved**.

Casual staff should check with their School/Unit for information on when timesheets need to be **submitted**.

This is a guide only and casual staff should check with their supervisor if an alternative arrangement is in place for their organisational unit.

### The blank timesheet form will be displayed:

| Start D               | ate for Time | esheet: 12 | -APR-2021      |          |         |            | Academic ( | Calendar Dates: | From | n 01-Jan- | 2021 to | 31-Dec-20 |
|-----------------------|--------------|------------|----------------|----------|---------|------------|------------|-----------------|------|-----------|---------|-----------|
| Use Ac                | ademic Cale  | ndar: 202  | 1 Casual Acade | mic/Tead | her/Tut | or Calenda | r          |                 |      |           |         |           |
| lew T                 | imesheet     |            |                |          |         |            | Status     | = NEW           |      |           |         |           |
| Copy<br>line<br>above | Delete       | Job<br>No  | Work Date      |          | Day     | Units      | Pay Code   | Course Code     | Co   | mments    |         |           |
|                       | D            | ~          |                | <b></b>  |         |            |            |                 |      |           |         |           |
| С                     | D            | ~          |                |          |         |            | <u>.</u>   |                 |      |           |         |           |
| с                     | D            | ~          |                | <b></b>  |         |            |            |                 |      |           |         |           |
| С                     | D            | ~          |                |          |         |            |            |                 | *    |           |         |           |
| с                     | D            | ~          |                |          |         |            |            |                 | •    |           |         |           |
| с                     | D            | ~          |                |          |         |            |            |                 | -    |           |         |           |

8. Complete the timesheet details, selecting the appropriate for each workdate entered:

9. Select the first Work Date from the Calendar:

| Copy<br>line<br>above | Delete | Job<br>No | w | 101 |
|-----------------------|--------|-----------|---|-----|
|                       | D      | ~         |   |     |
| С                     | D      | 02        |   |     |
| С                     | D      | 04        |   |     |

r

lob No

| Copy<br>line<br>above | Delete | Work Date                                  |
|-----------------------|--------|--------------------------------------------|
|                       | D      | 29-Mar-2021                                |
| С                     | D      | < Mar 🗸 2021 🗸 >                           |
| С                     | D      | Mo Tu We Th Fr Sa Su<br>1 2 3 4 5 6 7      |
| С                     | D      | 8 9 10 11 12 13 14<br>15 16 17 18 19 20 21 |
| с                     | D      | 22 23 24 25 26 27 28<br>29 30 31           |

| Job<br>No | Work Date   | Day | Units |  |
|-----------|-------------|-----|-------|--|
| 02 🗸      | 12-Apr-2021 | Mon | 1     |  |

- 10. Enter the number of units
- 11. Click on the arrow to select a Paycode from the pop-up window:

Alternatively, you by the paycode, symbol as a

r

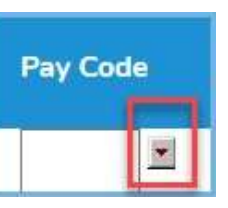

can search using the '%' wildcard:

All available paycodes will appear

| %        | Find Close                                        |
|----------|---------------------------------------------------|
| PAY CODE | DESCRIPTION                                       |
| F12      | Session Teachers EPU                              |
| F13      | Casual Hourly EPU rate                            |
| L1       | Casual Lecture - Specialised                      |
| L2       | Casual Lecture - Developed                        |
| L3       | Casual Lecture - Basic                            |
| L4       | Casual Lecture - Repeat                           |
| M1       | Marking - Academic Judgement                      |
| M2       | Marking - Standard-sub co-ord                     |
| МЗ       | Marking - Standard                                |
| M5       | NT Music Teacher - Tuition Rate                   |
| M7       | NT Music Teacher - Musical Accompaniment          |
| M8       | NT Music Teacher - Musical Accom and Other Duties |
| M9       | NT Music Teacher - Other Duties                   |
| N1       | Clinical Nurse Educator Little Preparation        |
| N2       | Clinical Nurse Educator Normal Preparation        |
| N3       | Clinical Nurse Educator Little Prep. Sub Co-ord.  |
| N4       | Clinical Nurse Educator Normal Prep. Sub. Co-ord. |
| OTHER    | Other Academic Activity                           |
| OTHR1    | Other Ac. Activity-sub co-ord.                    |
| OTHR2    | Other Academic Activity plus 50% loading          |
| OTHR6    | Other Academic Activity (ISSP group rate)         |
| S1       | ELICOS Tch-Casual Teaching Rate                   |
| S2       | ELICOS Tch-Casual Non Teaching Rate               |
| T1       | Casual Tutor                                      |
| T2       | Casual Tutor Sub. Co-ord.                         |
| ТЗ       | Casual Tutor Repeat Tutorial                      |
| Т4       | Casual Tutor Repeat Tut. Sub. Co-ord.             |

| List Of     | Values: PAY CODE             |
|-------------|------------------------------|
| %           | Find Close                   |
| Pay<br>Code | DESCRIPTION                  |
| F12         | Session Teachers EPU         |
| F13         | Casual Hourly EPU rate       |
| L1          | Casual Lecture - Specialised |
| L2          | Casual Lecture - Developed   |
| L3          | Casual Lecture - Basic       |
| L4          | Casual Lecture - Repeat      |

12. Select the Course Code by clicking on the arrow to display a list

| Job<br>No | Work Date   | Day | Units | Pay Code | Course Code |
|-----------|-------------|-----|-------|----------|-------------|
| 02 🗸      | 12-Apr-2021 | Mon | 1     | L3       |             |
|           |             |     |       | 100      |             |

You can scroll and click on a **Course Code** or Search using the '%' symbol as a wildcard, eg: %EDUC25%

| 6          | Find Close                                      |
|------------|-------------------------------------------------|
| TOPIC CODE | DESCRIPTION                                     |
| GMBA6005   | 21st Century Marketing                          |
| LING3120   | 2nd Language Acquisition                        |
| DESN2803   | 3D Animation                                    |
| DESN3802   | 3D Environments                                 |
| INFT6302   | 3D Modelling Anim & Rend                        |
| DESN2804   | 3D Motion                                       |
| AART2001   | 3D Prototype to Production                      |
| EDUC2195   | 7-12 Learning Environment                       |
| EPABOR158  | ABORIGINAL & TORRES<br>STRAIT ISLANDER STUDIES: |
| EPABOR112  | ABORIGINAL TERTIARY<br>FOUNDATION STUDIES 1     |
| ABOR6005   | Abor Ed 1st World/Third World                   |

| List Of Valu | es: TOPIC CODE               |
|--------------|------------------------------|
| %EDUC25%     | Find Close                   |
| TOPIC CODE   | DESCRIPTION                  |
| EDUC2516     | Movement & Dance Prim School |
| EDUC2514     | Primary Kinetics 1           |
| EDUC2515     | Primary Kinetics 2           |

13. Click on the Topic Code to add it to the timesheet.

| Job<br>No | Work Date   | <br>Day | Units | Pay C | ode      | Course Code | E. |
|-----------|-------------|---------|-------|-------|----------|-------------|----|
| 02 🗸      | 12-Apr-2021 | Mon     | 1     | L3    | <u>.</u> | EDUC6785    |    |

14. Complete any further rows and add comments if required, noting the copy and delete buttons to assist with data entry.

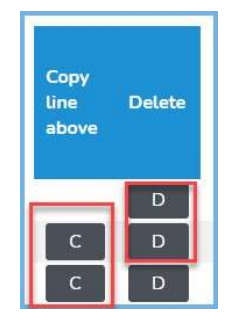

**NOTE**: The paycodes to be selected for the work completed are provided by the School in a timetable which is emailed to your Staff UON email account, eg:

|                                                                                         |                                                                                                    |                                                                                                    |                                                                                                    |                                                                              |                                                                                                    |                                                                    |                                            | THE UNIVERSITY O<br>NEWCASTLE<br>AUSTRALIA                                                        |
|-----------------------------------------------------------------------------------------|----------------------------------------------------------------------------------------------------|----------------------------------------------------------------------------------------------------|----------------------------------------------------------------------------------------------------|------------------------------------------------------------------------------|----------------------------------------------------------------------------------------------------|--------------------------------------------------------------------|--------------------------------------------|---------------------------------------------------------------------------------------------------|
| Date<br>Nam<br>Emp<br>Job                                                               | Issued: Th<br>e:<br>loyee No:<br>No: 07                                                                                                    | ursday,<br>-                                                                                                    | Febru                                                                                                    | ary 25,                                                                      | 2021                                                                                                    |                                                                    |                                            |                                                                                                   |
| fimeta                                                                                  | able of Dut                                                                                                    | ies                                                                                                    |                                                                                                    |                                                                              |                                                                                                    |                                                                    |                                            |                                                                                                   |
| Timeta<br>Teach                                                                         | able of Dut                                                                                                    | ies<br>S1                                                                                                    | Weeks                                                                                                    | Day                                                                          | Time                                                                                                    | Hours                                                              | Room                                       | Campus                                                                                            |
| 'imeta<br>'each                                                                         | able of Dut                                                                                                    | ies<br>S1                                                                                                    | Weeks                                                                                                    | Day                                                                          | Time                                                                                                    | Hours                                                              | Room                                       | Campus                                                                                            |
| 'imeta<br>'each<br>ourse<br>DUC1014                                                     | able of Dut<br>ing Term: (                                                                                                    | S1                                                                                                    | Weeks 1 to 12                                                                                                    | Day<br>Tuesday                                                               | Time<br>12:00:00 PM - 1:00:00<br>PM                                                                                                    | Hours                                                              | Room                                       | Campus                                                                                            |
| imeta<br>each<br>ourse<br>DUC1014<br>DUC1014                                            | able of Dut<br>ing Term: (<br>Duty<br>Basic Lecture<br>Basic Hours CC                                                                                                    | IES<br>S1<br>L3<br>OTHR1                                                                                                    | Weeks<br>1 to 12<br>8 to 12                                                                                                    | Day<br>Tuesday<br>Wednesday                                                  | 12 00:00 PM - 1:00:00 PM - 1:00:00 AM - 1:00:00 AM - 1:00 | Hours<br>12.00<br>10.00                                            | Room                                       | Campus<br>CALLAGHAN<br>CALLAGHAN                                                                  |
| Course<br>DUC1014<br>DUC1014<br>DUC1014                                                 | able of Dut<br>ing Term: (<br>Duty<br>Basic Lecture<br>Basic Hours CO<br>Repeat Tutorial CC                                                                               | Duty<br>Code<br>L3<br>OTHR1<br>T4                                                                                                    | Weeks           1 to 12           8 to 12           1 to 7                                                                                        | Day<br>Tuesday<br>Wednesday<br>Wednesday                                     | Time<br>12:00:00 PM - 1:00:00<br>PM - 1:00:00 PM<br>11:00:00 AM - 1:00:00<br>PM - 1:00:00 AM - 1:00:00                                                                                                    | Hours<br>12.00<br>10.00<br>14.00                                   | Room                                       | Campus<br>CALLAGHAN<br>CALLAGHAN<br>CALLAGHAN                                                     |
| Course                                                                                  | able of Dut<br>ing Term: \$ Duty Basic Lecture Basic Hours CC Repeat Tutorial CC Basic Hours CC                                                                           | Duty<br>Code<br>L3<br>OTHR1<br>14<br>OTHR1                                                                                                    | Weeks           1 to 12           8 to 12           1 to 7           8 to 12                                                                      | Day<br>Tuesday<br>Wednesday<br>Wednesday<br>Wednesday                        | Time<br>12:00:00 PM - 1:00:00<br>PM<br>11:00:00 AM - 1:00:00<br>PM<br>9:00:00 AM - 11:00:00<br>PM                                                                                                    | Hours<br>12.00<br>10.00<br>14.00<br>10.00                          | Room<br>HPE212                             | Campus<br>CallaGHAN<br>CallaGHAN<br>CallaGHAN<br>CallaGHAN                                        |
| imeta<br>each<br>bucioi4<br>bucioi4<br>bucioi4<br>bucioi4<br>bucioi4                    | able of Dut<br>ing Term: \$ Duty Basic Lecture Basic Hours CC Basic Hours CC Basic Tutorial CC Basic Tutorial CC Basic Tutorial CC Basic Tutorial CC                      | Duty           Code           13           OTHR1           T4           OTHR1           T2                                                                            | Weeks           1 to 12           8 to 12           1 to 7           8 to 12           1 to 7                                                     | Day<br>Tuesday<br>Wednesday<br>Wednesday<br>Wednesday                        | Time           12:00:00 PM - 1:00:00 PM           11:00:00 AM - 1:00:00 PM           10:00:00 AM - 1:00:00 PM           0:00:00 AM - 1:00:00 AM - 1:00:00 AM           9:00:00 AM - 1:00:00 AM - 1:00:00 AM                                                                                                    | Hours<br>12.00<br>10.00<br>14.00<br>10.00                          | Room<br>HPE212<br>HPE212                   | Campus<br>Callaghan<br>Callaghan<br>Callaghan<br>Callaghan<br>Callaghan                           |
| <b>Course</b>                                                                           | able of Dut<br>ing Term: S<br>Duty<br>Basic Lacture<br>Basic Hours CC<br>Basic Hours CC<br>Basic Tutorial CC<br>Basic Tutorial CC<br>Repeat Practical                     | Duty<br>Code<br>L3<br>OTHR1<br>T4<br>OTHR1<br>T2<br>OTHR                                                                                                    | Weeks           1 to 12           8 to 12           1 to 7           8 to 12           1 to 7           1 to 7           1 to 7                   | Day<br>Tuesday<br>Wednesday<br>Wednesday<br>Wednesday<br>Monday              | Time           12:00:00 PM - 1:00:00<br>PM           11:00:00 AM - 1:00:00           00:00 AM - 1:00:00<br>AM - 1:00:00<br>AM - 1:00:00<br>AM - 1:00:00<br>AM - 1:00:00                                                                                                    | Hours<br>12.00<br>10.00<br>14.00<br>10.00<br>14.00<br>3.00         | Room<br>HPE212<br>HPE212<br>COLA1          | Campus<br>Callaghan<br>Callaghan<br>Callaghan<br>Callaghan<br>Callaghan<br>Callaghan              |
| <b>Course</b>                                                                           | able of Dut<br>ing Term: S<br>Duty<br>Basic Lacture<br>Basic Hours CC<br>Repeat Futorial CC<br>Basic Hours CC<br>Basic Tutorial CC<br>Repeat Practical<br>Basic Practical | Duty           Code         13           0THR1         74           0THR1         72           0THR1         72           0THR1         72           0THR1         74 | Weeks           1 to 12           8 to 12           1 to 7           8 to 12           1 to 7           1 to 7           1 to 11           1 to 7 | Day<br>Tuesday<br>Wednesday<br>Wednesday<br>Wednesday<br>Wednesday<br>Monday | Time           12:00:00 FM - 1:00:00 FM           PM           11:00:00 AM - 1:00:00 PM           PM           11:00:00 AM - 1:00:00 PM           -00:00 AM - 1:00:00 PM           -00:00 AM - 1:1:00:00 PM           -00:00 AM - 1:1:00:00 PM           -00:00 AM - 1:1:00:00 PM           -00:00 AM - 1:1:00:00 PM           -00:00 AM - 1:1:00:00 PM                                                                                                    | Hours<br>12.00<br>10.00<br>14.00<br>14.00<br>14.00<br>3.00<br>4.00 | Room<br>HPE212<br>HPE212<br>COLA1<br>COLA1 | Campus<br>CallaGHAN<br>CallaGHAN<br>CallaGHAN<br>CallaGHAN<br>CallaGHAN<br>CallaGHAN              |
| Fimeta<br>Feach<br>Ductoria<br>Ductoria<br>Ductoria<br>Ductoria<br>Ductoria<br>Ductoria | able of Dut<br>ing Term: S<br>Duty<br>Basic Lecture<br>Basic Hours CC<br>Repeat Tutorial CC<br>Basic Hours CC<br>Basic Tutorial CC<br>Repeat Practical<br>Basic Practical | Duty<br>Code<br>L3<br>OTHR1<br>T4<br>OTHR1<br>T2<br>OTHER<br>OTHER                                                                                                    | Weeks<br>1 to 12<br>8 to 12<br>1 to 7<br>8 to 12<br>1 to 7<br>11 to 7<br>11 to 11<br>11 to 11                                                     | Day<br>Tuesday<br>Wednesday<br>Wednesday<br>Wednesday<br>Monday              | Time           12:00:00 PM - 1:00:00 PM           11:00:00 AM - 1:00:00 PM           10:00:00 AM - 1:00:00 AM           9:00:00 AM - 1:00:00 AM           9:00:00 AM - 1:00:00 AM           9:00:00 AM - 1:00:00 AM           9:00:00 AM - 1:00:00 AM           9:00:00 AM - 1:00:00 AM           9:00:00 AM - 1:00:00 AM           9:00:00 AM - 1:00:00 AM           4:00:00 AM - 1:00:00 AM           4:00:00 AM - 1:00:00 AM           9:00:00 AM - 1:00:00 AM                                                                                                    | Hours<br>12.00<br>10.00<br>14.00<br>14.00<br>3.00<br>4.00          | Room<br>HPE212<br>HPE212<br>COLA1<br>COLA1 | Campus<br>CALLAGHAN<br>CALLAGHAN<br>CALLAGHAN<br>CALLAGHAN<br>CALLAGHAN<br>CALLAGHAN<br>CALLAGHAN |

**NOTE**: If you work for different courses in the same timesheet period, submit one timesheet with a separate row for each course code.

### **3. SUBMITTING A TIMESHEET**

1. Click on the arrow to view the of approvers:

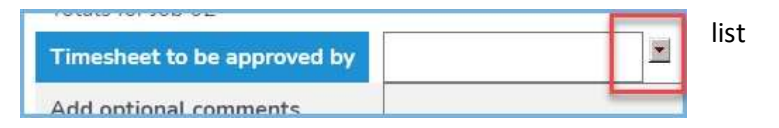

2. Select the approver from the drop down menu

Select the appropriate approver from the list by clicking on the blue number. Note this list is sorted by **number** not alphabetical (Approver Name).

| List Of      | Values: Ap | Find Close                                |                                                            |
|--------------|------------|-------------------------------------------|------------------------------------------------------------|
| Person<br>Id | Name       | Position Title                            | CLevel Description                                         |
| 0403         | EVANC      | Assistant Placement<br>Coordinator        | Office PVC - Human and Social<br>Futures (1113460469000)   |
| 0408         |            | School Executive<br>Officer               | School of Humanities and Social<br>Science (1113460468000) |
| 3123         |            | Professional<br>Experience Team<br>Leader | Office PVC - Human and Social<br>Futures (1113460469000)   |

The appropriate person for your School will be on the timetable emailed to your staff UON email address.

|        | As a casual acade<br>your supervisor, a<br>your duties. | mic staff<br>s nomina | member<br>ted belov  | you will be respo<br>w, for the perform | onsible to<br>nance of |     |
|--------|---------------------------------------------------------|-----------------------|----------------------|-----------------------------------------|------------------------|-----|
|        | Supervisor:                                             | Susan                 | -                    |                                         |                        |     |
|        | Course Coordinate                                       | or:                   |                      |                                         |                        |     |
|        | Timesheet Approv                                        | er: Bri               | е                    | 1                                       |                        |     |
|        |                                                         |                       |                      |                                         |                        | 0   |
| The ap | prover's id will appear ir                              | n the                 | Job No               | Position Title                          | Pay Code               | Awa |
| Times  | heet to be approved by                                  | box                   | 02                   | Casual Academic                         | L3                     | AC  |
|        |                                                         |                       | Timeshe              | eet to be approved I                    | by 0408                |     |
|        |                                                         |                       | Add opt<br>for the a | tional comments<br>approver:            | L                      |     |
|        |                                                         | L                     |                      |                                         |                        |     |

3. Click Save (to modify later) or Submit for Approval

Save Submit for Approval

You will receive an email to your Staff account when your timesheet has been approved. Payment

### 4. UNSUBMITING A TIMESHEET

1. Go to My Pay > Timesheets:

will follow on the relevant payday.

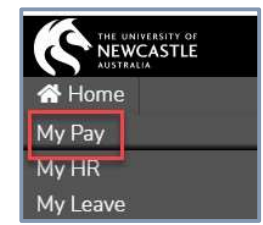

#### 2. Select Timesheets

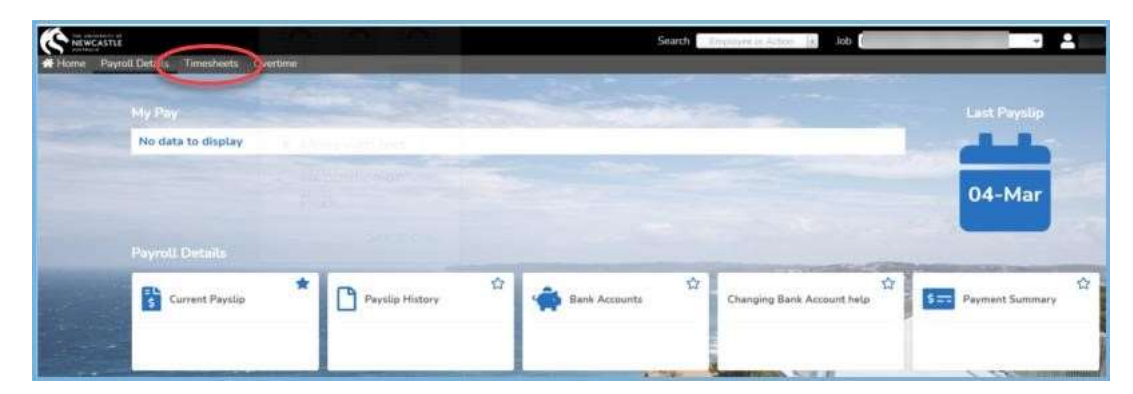

3. Select Casual Academic / Teacher / Tutor Timesheet

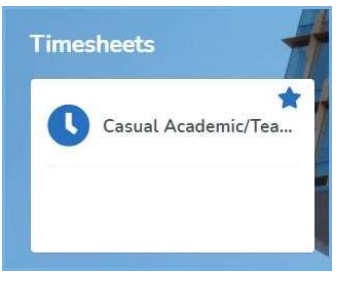

- 4. Timesheets are grouped by approval status (Not Submitted / Submitted / Rejected)
  Click on the "+" to expand Submitted (Not Approved):
  Expand All | Collapse All
  Not Submitted (Not Approved) (2 timesheets)
  Submitted (Not Approved) (2 timesheets)
  Rejected (0 timesheets)
- Timesheets which have been submitted but not yet been approved will be displayed within the relevant categories (Not Submitted / Submitted / Rejected):

| ubmitted (N | Not Appro | ved) (2 timeshee | ts)         |             |      |        |          |
|-------------|-----------|------------------|-------------|-------------|------|--------|----------|
| Record ID   | Job No    | Start Date       | End Date    | Total Units | Туре | Delete | Unsubmit |
| 216742      | 02        | 12-APR-2021      | 12-APR-2021 | 1           | New  |        |          |
| 216742      | 04        | 13-APR-2021      | 13-APR-2021 | 2           | New  |        |          |

6. To edit Submitted and Rejected timesheets, they must first be unsubmitted. Tick the Unsubmit checkbox against the relevant timesheet.

| Submitted (N | lot Appro | oved) (2 timeshee | ts)         |             |      |        |          |
|--------------|-----------|-------------------|-------------|-------------|------|--------|----------|
| Record ID    | Job No    | Start Date        | End Date    | Total Units | Туре | Delete | Unsubmit |
| 216742       | 02        | 12-APR-2021       | 12-APR-2021 | 1           | New  |        |          |

7. Click Unsubmit Timesheets:

8. Click OK to confirm or Cancel to cancel:

| 2 New DeleteTimesheets UnsubmitTimesheets payrolltest.ascenderpay.com says |
|----------------------------------------------------------------------------|
| DeleteTimesheets UnsubmitTimesheets payrolltest.ascenderpay.com says       |
| payrolltest.ascenderpay.com says                                           |
| Are you sure you want to Unsubmit 1 timesheet?                             |

9. Click OK:

### Unsubmit a timesheet from the Timesheet Details page

4. From the Timesheet Details page, click on the Unsubmit button.

| Work Date   | Day | Units  | Pay Code | Course Code | Comments |
|-------------|-----|--------|----------|-------------|----------|
| 13-APR-2021 | Tue | 2      | L3       | EPHUMA 231  |          |
|             |     |        |          |             |          |
|             |     |        |          |             |          |
|             |     | 0      |          |             |          |
|             | 1   |        |          |             |          |
|             |     |        |          |             |          |
|             | -   |        |          | -           |          |
|             |     | a - 15 |          |             |          |

- 5. Click OK to confirm or cancel to cancel
- 6. Click OK

**NOTE**: Unsubmitting a timesheet will generate a notification email to your approver. Timesheets that have been submitted and re-submitted will be highlighted as "updated" in the Submitted section.

| Submitted (Not Approved) (2 timesheets) |        |             |             |             |         |        |          |  |
|-----------------------------------------|--------|-------------|-------------|-------------|---------|--------|----------|--|
| Record ID                               | Job No | Start Date  | End Date    | Total Units | Туре    | Delete | Unsubmit |  |
| 216738                                  | 06     | 17-MAR-2021 | 17-MAR-2021 | 6           | Updated |        |          |  |

### 5. CASUAL ACADEMIC / TEACHER / TUTOR TIMESHEETS FAQs

### 1. How can I find my Academic timesheet in HRonline?

Your timesheet may be submitted but not yet approved, or saved and not yet submitted.

Click on the Expand All link on the timesheet screen to open all menus.

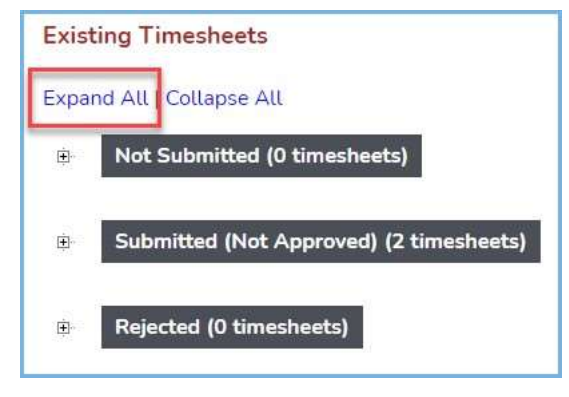

2. Where can I view my approved Academic timesheets?

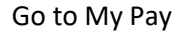

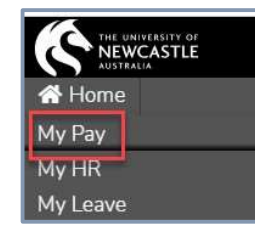

Select Timesheets

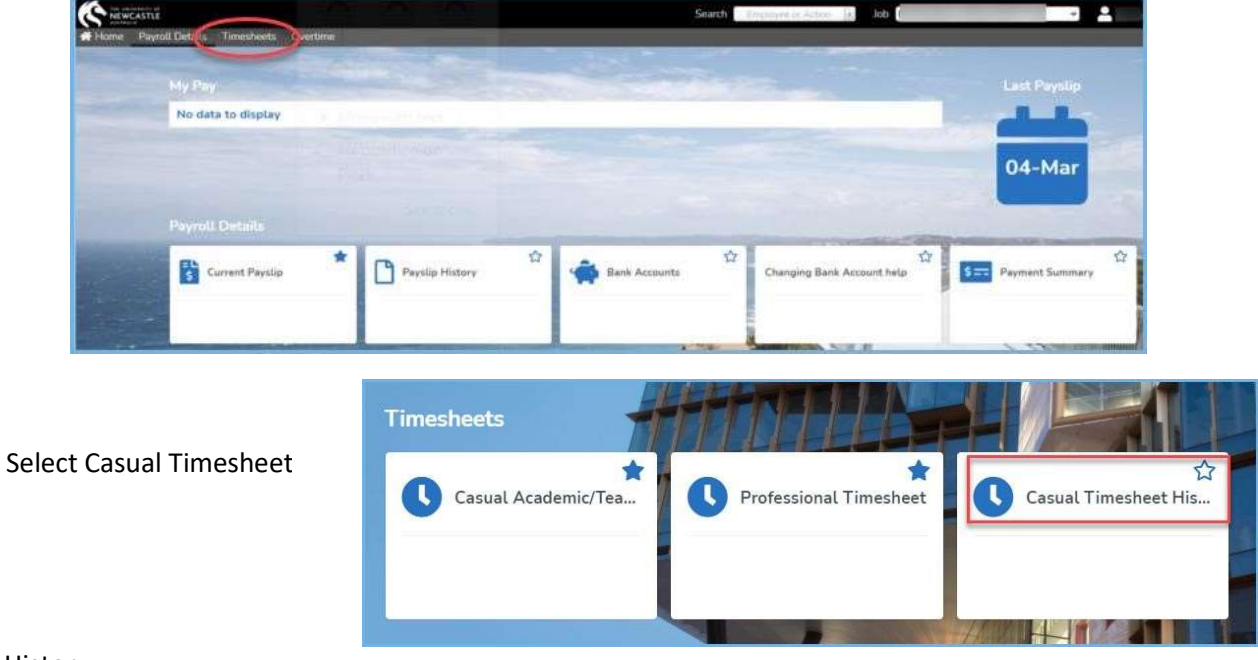

History

Select the Date Worked date range for the timesheet you have submitted.

| Timeshee             | et History  |                |
|----------------------|-------------|----------------|
| Enter query criteria |             |                |
| Date Worked          | 05-MAR-2021 | to 18-MAR-2021 |
| Timesheet Type       |             |                |

Click Find:

This will display all submitted and approved timesheets:

**Note:** this information can be sorted by clicking on the headings to display by work date, Job no, Course Code etc.

| Tim       | nesheet H   | listory |                                       |               |                |       |       |              |                |                   |                       |          |
|-----------|-------------|---------|---------------------------------------|---------------|----------------|-------|-------|--------------|----------------|-------------------|-----------------------|----------|
| Job<br>No | Work Date   | Paycode | Paycode<br>Desc                       | Start<br>Time | Finish<br>Time | Break | Units | Payroll Date | Course<br>Code | Staff<br>Requests | Origin<br>Desc        | Comments |
| 06        | 02-APR-2021 | T3      | Tutor<br>Repeat<br>Tutorial           |               |                |       | 1     |              | EDUC2181       |                   | Academic<br>Timesheet |          |
| 09        | 01-APR-2021 | Tl      | Casual<br>Tutor                       |               |                |       | 2     |              | EDUC4136       |                   | Academic<br>Timesheet |          |
| 06        | 29-MAR-2021 | T1      | Casual<br>Tutor                       |               |                |       | 1     |              | EDUC2181       |                   | Academic<br>Timesheet |          |
| 06        | 29-MAR-2021 | T3      | Casual<br>Tutor<br>Repeat<br>Tutorial |               |                |       | 1     |              | EDUC2181       |                   | Academic<br>Timesheet |          |
| 06        | 26-MAR-2021 | Т3      | Casual<br>Tutor<br>Repeat<br>Tutorial |               |                |       | 1     |              | EDUC2181       |                   | Academic<br>Timesheet |          |
| 09        | 25-MAR-2021 | Τ1      | Casual<br>Tutor                       |               |                |       | 2     |              | EDUC4136       |                   | Academic<br>Timesheet |          |
| 06        | 22-MAR-2021 | Т3      | Casual<br>Tutor<br>Repeat<br>Tutorial |               |                |       | 1     |              | EDUC2181       |                   | Academic<br>Timesheet |          |
| 06        | 22-MAR-2021 | T1      | Casual<br>Tutor                       |               |                |       | 1     |              | EDUC2181       |                   | Academic<br>Timesheet |          |

## 3. Where can I view what I have claimed and what is remaining on my Academic timesheets?

This information is available in the Timesheet Summary section of a submitted / saved Academic Timesheet, eg:

From the timesheet screen, click on the Record Id to open the submitted (not yet approved) timesheet:

|                  | / <b>T</b> = = =                                                                             | h au/Tu                                                                                                    | T:                                                                                                    | le a ch                                                                                                    |                                                                                                    |                                                                                                    |                                                                                                    |
|------------------|----------------------------------------------------------------------------------------------|----------------------------------------------------------------------------------------------------|----------------------------------------------------------------------------------------------------|----------------------------------------------------------------------------------------------------|----------------------------------------------------------------------------------------------------|----------------------------------------------------------------------------------------------------|----------------------------------------------------------------------------------------------------|
| ademic           | lead                                                                                         | ner/ Iu                                                                                                    | tor Times                                                                                                    | sneet                                                                                                    |                                                                                                    |                                                                                                    |                                                                                                    |
| ere to add a n   | aw timesh                                                                                    | eet                                                                                                    |                                                                                                    |                                                                                                    |                                                                                                    |                                                                                                    |                                                                                                    |
| ng Timeshee      | ets                                                                                          |                                                                                                    |                                                                                                    |                                                                                                    |                                                                                                    |                                                                                                    |                                                                                                    |
| d All   Collapse | e All                                                                                        |                                                                                                    |                                                                                                    |                                                                                                    |                                                                                                    |                                                                                                    |                                                                                                    |
| Not Submitte     | ed (0 time                                                                                   | sheets)                                                                                                    |                                                                                                    |                                                                                                    |                                                                                                    |                                                                                                    |                                                                                                    |
| Record ID        |                                                                                              | b No S                                                                                                    | itart Date                                                                                                    | End Date                                                                                                    | Total Uni                                                                                                    | ts                                                                                                    | Delete                                                                                                    |
| Submitted (N     | lot Appro                                                                                    | ved) (1 timesh                                                                                                    | ieet)                                                                                                    |                                                                                                    |                                                                                                    | Dele                                                                                                    | eteTimeshee                                                                                                    |
| Record ID        | Job No                                                                                       | Start Date                                                                                                    | End Date                                                                                                    | Total Units                                                                                                    | Туре                                                                                                    | Delete                                                                                                    | Unsubmit                                                                                                    |
| 216761           | 03                                                                                           | 12-APR-202                                                                                                    | 1 16-APR-2021                                                                                                    | 13                                                                                                    | New                                                                                                    | 0                                                                                                    |                                                                                                    |
|                  |                                                                                              |                                                                                                    |                                                                                                    | DeleteTime                                                                                                    | esheets                                                                                                    | Unsubr                                                                                                    | nitTimeshee                                                                                                    |
|                  |                                                                                              |                                                                                                    |                                                                                                    |                                                                                                    |                                                                                                    |                                                                                                    |                                                                                                    |
|                  | ademic,<br>ere to add a m<br>ng Timesheed<br>J All   Collapsed<br>Not Submittee<br>Record ID | Ademic/Teac<br>ere to add a new timesh<br>ng Timesheets<br>All   Collapse All<br>Not Submitted (0 time<br>Record ID Job<br>Record ID Job No<br>216761 03 | ademic/Teacher/Tud ere to add a new timesheet Ig Timesheets JAII   Collapse All Not Submitted (0 timesheets) Record ID Job No Start Date Externited (Not Approved) (1 timesh Record ID Job No Start Date 216761 03 12-APR-202 | ademic/Teacher/Tutor Times<br>ere to add a new timesheet<br>Ing Timesheets<br>I All   Collapse All<br>Not Submitted (10 timesheets)<br>Record ID Job No Start Date<br>Submitted (Not Approved) (1 timesheet)<br>Record ID Job No Start Date End Date<br>216761 03 12-APR-2021 16-APR-2021 | Ademic/Teacher/Tutor Timesheet are to add a new timesheet are to add a new timesheet are to add a new timesheet and Timesheets and I Collapse All Not Submitted (0 timesheets) Record ID Job No Start Date End Date Submitted (Not Approved) (1 timesheet) Record ID Job No Start Date End Date Total Units 216761 03 12-APR-2021 16-APR-2021 13 | ademic/Teacher/Tutor Timesheet ere to add a new timesheet Ing Timesheets JAII   Collapse All Not Submitted (00 timesheets) Record ID Job No Start Date End Date Total Units Submitted (Not Approved) (1 timesheet) Record ID Job No Start Date End Date Total Units Type 216761 03 12-APR-2021 16-APR-2021 13 New | ademic/Teacher/Tutor Timesheet ere to add a new timesheet Ing Timesheets JAIL   Collapse All Not Submitted (0 timesheets) Record ID Job No Start Date End Date Total Units Det Submitted (Not Approved) (1 timesheet) Record ID Job No Start Date End Date Total Units Type Delete 216761 03 12-APR-2021 16-APR-2021 13 New |

In the **Timesheet Summary** section of the timesheet, this displays the summary details of what has been claimed, the number of units allocated to this Job No and what is remaining of that allocation, eg:

| Timesh    | eet Summary        |             |          |                |                     |       |                     |        |                     |                                    |                  |
|-----------|--------------------|-------------|----------|----------------|---------------------|-------|---------------------|--------|---------------------|------------------------------------|------------------|
|           |                    |             |          |                |                     |       |                     | Includ | ling This Timesh    | eet                                |                  |
|           |                    |             |          | This Timesheet |                     | Overa | Overall Estimate    |        | all Actuals         | Remainder of Allocated<br>Estimate |                  |
| Job<br>No | Position Title     | Pay<br>Code | Pay Rate | Units          | Indicative<br>Value | Units | Indicative<br>Value | Units  | Indicative<br>Value | Units                              | Indicative Value |
| 06        | Casual<br>Academic | Τ1          | 144.0000 | 1.00           | 144.00              | 20.00 | 2880.00             | 3.00   | 432.00              | 17.00                              | 2448.00          |
| Totals f  | or Job 06          |             |          | 1.00           | 144.00              | 20.00 | 2880.00             | 3.00   | 432.00              | 17.00                              | 2448.00          |
| Approv    | val Status Submi   | tted 🗸      |          |                |                     |       | 0                   |        |                     |                                    |                  |

In the above example, 20 units were allocated to Job 06 for the paycode T1.

3 have already been paid, with 17 units remaining, and in this timesheet, a further 1 unit is being claimed.

### 4. My Academic timesheet has been rejected. What do I do?

You may need to view and edit your timesheet.

Please follow the steps in the Unsubmitting a Timesheet section to check and amend, if required.

### 5. Can I put multiple jobs on one Academic timesheet?

If you have more than one Casual Academic / Teacher / Tutor job, you can enter your hours in the same timesheet.

On the Add New Timesheet Screen, click on the Select all jobs button, then click Continue

| Aca     | den                             | nic/Te         | acher/             | Tutor Tin                                        | nesheet                     |                                     |                         |             |             |               |  |
|---------|---------------------------------|----------------|--------------------|--------------------------------------------------|-----------------------------|-------------------------------------|-------------------------|-------------|-------------|---------------|--|
| Add N   | ew Time                         | esheet         |                    |                                                  |                             |                                     |                         |             |             |               |  |
| Start   | Date                            |                |                    | 12-Apr-2021                                      | =                           |                                     |                         |             |             |               |  |
| Acad    | Academic/Teacher/Tutor Calendar |                |                    |                                                  |                             |                                     |                         |             |             |               |  |
| Fin     | nd Emplo                        | yee Jobs       |                    |                                                  |                             |                                     |                         |             |             |               |  |
| Selec   | t Job<br>No                     | Position<br>No | Position<br>Title  | Organisational<br>Unit                           | Employment<br>Status        | Award                               | Classification          | Start Date  | End Date    | Account<br>No |  |
|         | 02                              | 63649          | Casual<br>Academic | School of<br>Humanities<br>and Social<br>Science | Casual<br>Academic<br>Staff | Academic<br>Enterprise<br>Agreement | Various<br>Casual Rates | 01-JAN-2021 | 31-DEC-2021 | 1010304-      |  |
|         | 04                              | 64200          | Casual<br>Academic | School of<br>Psychology                          | Casual<br>Academic<br>Staff | Academic<br>Enterprise<br>Agreement | Various<br>Casual Rates | 01-JAN-2021 | 31-DEC-2021 | 1010401-<br>  |  |
| Sele    | Select all Jobs                 |                |                    |                                                  |                             |                                     |                         |             |             |               |  |
| Con     | tinue                           | Clear          |                    |                                                  |                             |                                     |                         |             |             |               |  |
| Back to | Timesh                          | eet List       |                    |                                                  |                             |                                     |                         |             |             |               |  |

#### 6. How do I know which job number to use for my Academic Timesheet?

The paycodes to be selected for the work completed are provided by the School in a timetable which is emailed to your Staff UON email account, e.g.:

| Date<br>Nam<br>Emp<br>Job                                                                                          | e Issued: Th<br>e:<br>loyee No:<br>No: 07                                                                                                    | ursday,                                                                                                    | Febru                                                                                                    | ary 25,                                                                                | 2021                                                                                                    |                                                                     |                                            | NEWCASTLE                                                                                         |
|----------------------------------------------------------------------------------------------------|----------------------------------------------------------------------------------------------------|----------------------------------------------------------------------------------------------------|----------------------------------------------------------------------------------------------------|----------------------------------------------------------------------------------------|----------------------------------------------------------------------------------------------------|---------------------------------------------------------------------|--------------------------------------------|---------------------------------------------------------------------------------------------------|
| Timet<br>Teach                                                                                                    | able of Dut<br>ing Term: \$                                                                                                    | <b>ies</b><br>S1                                                                                                    |                                                                                                    |                                                                                        |                                                                                                    |                                                                     |                                            |                                                                                                   |
| Timet<br>Teach                                                                                                    | able of Dut<br>ing Term: \$                                                                                                    | S1                                                                                                    | Weeks                                                                                                    | Day                                                                                    | Time                                                                                                    | Hours                                                               | Room                                       | Campus                                                                                            |
| Fimet<br>Feach<br>Course                                                                                           | able of Dut                                                                                                    | ies<br>S1                                                                                                    | Weeks                                                                                                    | Day<br>Tuesday                                                                         | Time<br>12:00:00 PM - 1:00:00                                                                                                    | Hours                                                               | Room                                       | Campus<br>CALLAGHAN                                                                               |
| Course                                                                                                    | able of Dut                                                                                                    | Duty<br>Code<br>L3<br>OTHR1                                                                                                | Weeks                                                                                                    | Day<br>Tuesday<br>Wednesday                                                            | 1200:00 PM - 1:00:00<br>PM - 1:00:00 AM - 1:00:00                                                                                                    | Hours<br>12.00<br>10.00                                             | Room                                       | Campus<br>Callaghan<br>Callaghan                                                                  |
| Course                                                                                                    | able of Dut                                                                                                    | Duty<br>Code<br>L3<br>OTHR1<br>T4                                                                                          | Weeks           1 to 12           8 to 12           1 to 7                                                                                                    | Day<br>Tuesday<br>Wednesday<br>Wednesday                                               | Time<br>12:00:00 PM - 1:00:00<br>PM<br>11:00:00 AM - 1:00:00<br>PM<br>11:00:00 AM - 1:00:00                                                                                                    | Hours<br>12.00<br>10.00<br>14.00                                    | Room<br>HPE212                             | Campus<br>Callaghan<br>Callaghan<br>Callaghan                                                     |
| <b>Course</b>                                                                                                    | able of Dut<br>ing Term: \$<br>Basic Lecture<br>Basic Hours CC<br>Repeat Yoursal CC<br>Basic Hours CC                                                                      | Duty           Code           L3           OTHR1           T4           OTHR1                                              | Weeks<br>1 to 12<br>8 to 12<br>1 to 7<br>8 to 12                                                                                                    | Day<br>Tuesday<br>Wednesday<br>Wednesday<br>Wednesday                                  | Time<br>12 00:00 PM - 1:00:00<br>PM<br>1:00:00 AM - 1:00:00<br>PM<br>1:00:00 AM - 1:00:00<br>PM<br>0:00:00 AM - 1:00:00                                                                                                    | Hours<br>12.00<br>10.00<br>14.00<br>10.00                           | Room<br>HPE212                             | Campus<br>CALLAGHAN<br>CALLAGHAN<br>CALLAGHAN<br>CALLAGHAN                                        |
| Course<br>Course<br>DUC1014<br>DUC1014<br>DUC1014<br>DUC1014<br>DUC1014                                            | able of Dut<br>ing Term: S<br>Duty<br>Basic Lecture<br>Basic Hours CC<br>Basic Hours CC<br>Basic Hours CC<br>Basic Hours CC                                                | Duty           Code           L3           OTHR1           T4           OTHR1           T2                                 | Weeks           1 to 12           8 to 12           1 to 7           8 to 12           1 to 7           1 to 7                                                    | Day<br>Tuesday<br>Wadnesday<br>Wadnesday<br>Wadnesday<br>Wadnesday                     | Time           12:00:00 PM - 1:00:00<br>PM           11:00:00 AM - 1:00:00<br>PM           10:00:00 AM - 1:00:00<br>PM           50:00 CM AM - 1:100:00<br>AM - 1:100:00                                                                                                    | Hours<br>12.00<br>10.00<br>14.00<br>14.00<br>14.00                  | Room<br>HPE212<br>HPE212                   | Campus<br>Callaghan<br>Callaghan<br>Callaghan<br>Callaghan<br>Callaghan                           |
| <b>Course</b><br><b>Course</b><br>EDUCT014<br>EDUCT014<br>EDUCT014<br>EDUCT014<br>EDUCT014<br>EDUCT014<br>EDUCT014 | able of Dut<br>ing Term: S<br>Basic Hous CC<br>Repeat Tutonal CC<br>Basic Hous CC<br>Basic Hous CC<br>Basic Hous CC<br>Repeat Practical                                    | Duty           Code           U3           07H81           14           07H81           12           07H81                 | Weeks           1 to 12           8 to 12           1 to 7           8 to 12           1 to 7           1 to 7           1 to 7           1 to 7                  | Day<br>Tuesday<br>Wednesday<br>Wednesday<br>Wednesday<br>Wednesday<br>Monday           | Time           12000 PM         10000 PM           11000 00 AM         10000 AM           0000 AM         10000 AM           0000 AM         10000 AM           0000 AM         10000 AM           0000 AM         10000 AM           0000 AM         10000 AM           0000 AM         10000 AM           0000 AM         10000 AM           0000 AM         10000 AM           2000 DFM         20000 AM | Hours<br>12.00<br>10.00<br>14.00<br>14.00<br>14.00<br>14.00<br>3.00 | Room<br>HPE212<br>HPE212<br>COLA1          | Campus<br>CALLAGHAN<br>CALLAGHAN<br>CALLAGHAN<br>CALLAGHAN<br>CALLAGHAN<br>CALLAGHAN              |
| Course<br>DUCT014<br>DUCT014<br>DUCT014<br>DUCT014<br>DUCT014<br>DUCT014<br>DUCT014<br>DUCT055                     | able of Dut<br>ing Term: S<br>Baic Lecture<br>Basic Hours CC<br>Basic Hours CC<br>Basic Hours CC<br>Basic Hours CC<br>Basic Hours CC<br>Basic Practical<br>Basic Practical | Buty           Code           L3           OTHR1           T4           OTHR1           T2           OTHER           OTHER | Weeks           1 to 12           8 to 12           1 to 7           8 to 12           1 to 7           1 to 7           1 to 7           1 to 7           1 to 7 | Day<br>Tuesday<br>Wednesday<br>Wednesday<br>Wednesday<br>Wednesday<br>Monday<br>Monday | Time           12:00:00 FM - 1:00:00<br>PM           11:00:00 AM - 1:00:00<br>PM           00:00 AM - 1:00:00<br>PM           00:00 AM - 1:00:00<br>PM           10:00 CM - 1:00:00<br>PM           00:00 AM - 1:00:00<br>PM - 1:00:00                                                                                                    | Hours<br>12.00<br>10.00<br>14.00<br>14.00<br>14.00<br>3.00<br>4.00  | Room<br>HPE212<br>HPE212<br>COLA1<br>COLA1 | Campus<br>CALLAGHAN<br>CALLAGHAN<br>CALLAGHAN<br>CALLAGHAN<br>CALLAGHAN<br>CALLAGHAN<br>CALLAGHAN |

### 7. My Academic Paycodes don't appear when I click on the drop-down menu?

Ensure you have selected your timesheet Start Date and Job Number.

If no pop-up screen/menu appears, try minimizing the current window. The pop-up screen/menu may be behind the current screen.

#### 8. When I submit my Academic/Teacher/Tutor timesheet, I receive the warning message:

"The actual hours recorded against Paycode 'X for employee XXXXXX have exceeded the warning level of X hours in snapshot XXXX"

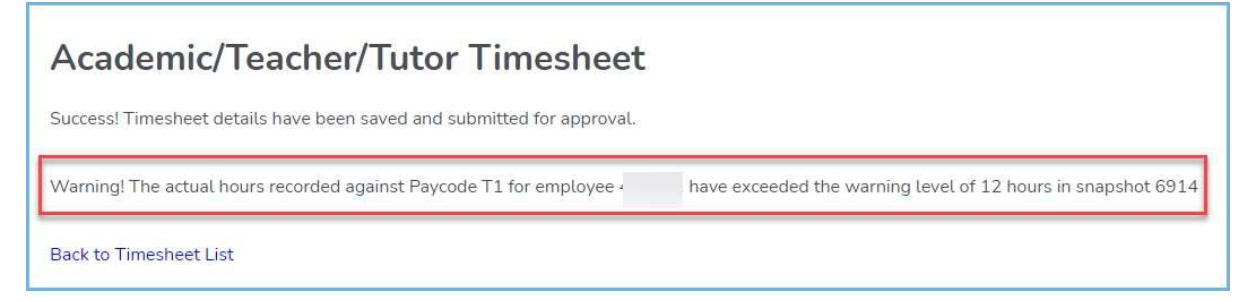

To manage the hours allocated to each casual academic staff member, a Timesheet Control is created which lists the number of hours allocated to you for each paycode.

This system includes an estimate value and a warning value.

This warning message is received when you submit a timesheet that has reached the number of hours allocated to the paycode for which you are claiming.

For example:

| Employee# | Name# | Job# Payc              | ode | Estimate | Varning Subm | itted Appr   | oved Pa | id Actuals | Remainder |
|-----------|-------|------------------------|-----|----------|--------------|--------------|---------|------------|-----------|
|           | 02    | L2                     | 0   | 0        | 0            | 0            | 0       | 0          | 0         |
|           |       | L3                     | 0   | 0        | 0            | 0            | 0       | 0          | 0         |
|           |       | L4                     | 0   | 0        | 0            | 0            | 0       | 0          | 0         |
|           |       | M2                     | 0   | 0        | 0            | 0            | 0       | 0          | 0         |
|           |       | M3                     | 0   | 0        | 0            | . <b>O</b> . | 0       | 0          | 0         |
|           |       | OTHER                  | 116 | 116      | 0            | 4            | 33.5    | 33.5       | 82.5      |
|           |       | OTHR1                  | 0   | 0        | 0            | 0            | 0       | 0          | 0         |
|           |       | T1                     | 12  | 12       | 0            | 6            | 2       | 2          | 10        |
|           |       | Т2                     | 0   | 0        | 0            | 0.           | 0       | 0          | 0         |
|           |       | ТЗ                     | 60  | 60       | 0            | 0            | 10      | 10         | 50        |
|           |       | T4                     | 0   | 0        | 0            | 0            | 0       | 0          | 0         |
|           |       | Total for Employee/Job | 188 | 188      | 0            | 0.0          | 45.5    | 45.5       | 142.5     |

In this example, 12 were allocated to the staff member, and a warning level of 12 was set.

The staff member had already claimed for 2 hours at T1 and the timesheet submitted contained more than the 10 hours remaining.

**NOTE**, unfortunately, the warning is also received if the **warning level is reached**, and not **exceeded**.

So, if the staff member's timesheet contained claims for T1 for 10 hours (which will be the total 12 hours allocated), the warning is displayed.

What Steps do I take?

- Firstly, ensure that you have claimed for the correct amount of hours on the correct job number and correct Paycode
- Check to see if you have a timesheet which has been rejected and not yet modified and resubmitted.
- Check to see if an incorrect Job number has been selected.
- If you are unsure, please contact your Supervisor or the Admin Staff for your area to clarify.

#### 9. Where can I find information about my entitlements as a Casual Academic?

Further information regarding your entitlements is available <u>here</u>.

### **6.NEED MORE HELP?**

Please read the below to make sure you contact the correct team, which saves time and ensures your question is answered quickly. Enquiries relating to:

| Enq   | uiries relating to:                                                                                                    | Team                          | Contact                                                                            |
|-------|----------------------------------------------------------------------------------------------------|-------------------------------|------------------------------------------------------------------------------------|
| •     | Your Pay<br>Payslips<br>Taxation                                                                                           | Payroll Services              | Telephone: (02) 4033 9999 > Option 1<br>Email:<br>payrollservices@newcastle.edu.au |
|       | Superannuation                                                                                                    | Superannuation Team           | Telephone: (02) 4033 9999 > Option 1<br>Email:<br>superannuation@newcastle.edu.au  |
| • • • | Your employment contract<br>Leave Enquiries<br>If your timesheet approver does<br>not appear in the list<br>Qualifications | HR Client Services<br>Advisor | Telephone: (02) 4033 9999 > Option 6<br>hrsupport@newcastle.edu.au                 |
| •     | Academic Timetable enquiries<br>Your Academic Timesheet<br>Approver                                                        | Your School/Unit Office       |                                                                                    |
| •     | Access to HRonline<br>Password reset                                                                                       | IT Services                   | Telephone: (02) 4921 7000<br>Email: 17000@newcastle.edu.au                         |

~~~ fin ~~~